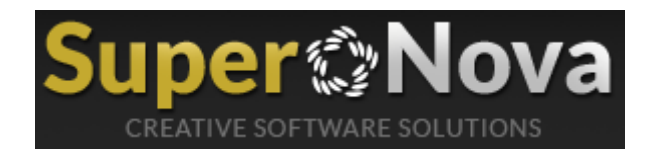

## 2014 HANEHALKI BÜTÇE ANKETİ TEMEL KULLANIM KLAVUZU

Yayınlanma Tarihi: Temmuz 07, 2012

Yazan: Supernova Ticaret ve Yazılım

Web: http://www.supernova2.com

Versiyon: 2.0

Son Güncelleme Tarihi: Ocak 15, 2015

## Özet

Bu doküman 2014 Hanehalkı Bütçe Anketi yazılımı operatörleri ve kontrolörleri için soru cevap şeklinde hazırlanmış olan temel kullanım klavuzunu içermektedir.

Bu dokümanın en güncel haline <u>www.supernova2.com</u> adresli web sitesinden indirebilirsiniz.

## 1.1 Kullanacağım Yazılım Nedir ve Ne İşe Yarar?

Yazılım, DPÖ tarafından belirlenmiş hanelerin gezilmesi sonucunda, DPÖ tarafından hazırlanmış olan Hanehalkı Bütçe Anketi soru kitapçığında doldurulan tüm bilgilerin eksiksiz bir şekilde elektronik ortama aktarılmasını ve ilişkisel bir veritabanı sisteminin tablolarına verilerin düzenli bir formatta eklenmesini sağlamak için hazırlanmıştır.

Yazılımı kullanmaya başlamadan önce sistem yöneticinizden bir kullanıcı adı ve şifre temin etmeniz gerekmektedir. Sistem yöneticiniz size gerekli yetkileri vererek bir profil oluşturacaktır. Size verilen yetkilere göre anketler hazırlayabilir, doldurabilir veya düzenleme yapabilirsiniz. Kullanıcı adınız ve şifrenizi doğru girdiğiniz takdirde yazılım sizi anasayfaya yönlendirir. Ana sayfanın sol tarafında 7 farklı bölüm vardır.

**Bu bölümler,** 'Anket Hazırlama', 'Anket Doldurma', 'Site', 'Ayarlar', 'Raporlar', 'Silme ve Birleştirmeler' ve 'Ankete Özel' olmak üzere beşe ayrılmıştır.

Veri giriş personeli bu bölümlerden sadece 'Anket Doldurma' bölümünü kullanabilirler.

## 1.2 Anket Doldurmaya Başlamadan Önce Ne Yapmalıyım?

Öncelikle anasayfadan 'Anket Doldurma' menusüne basınız. Aşağıdan açılan sub (alt) menuden 'Yeni Anket Formu Doldur' bağlantısına tıklayınız. Daha sonra 'Yeni Anket Formu Doldurmaya Başla' etiketili düğmeyi tıklayınız. Karşınıza boş bir soru kitapçığı gelecektir.

## 1.3 Daha Önceden Doldurmuş Olduğum Soru Kitapçığını (Bülteni) Nasıl Düzenleyeceğim?

Öncelikle anasayfadan 'Anket Doldurma' menusüne basınız. Aşağıdan açılan sub (alt) menuden 'Yeni Anket Formu Doldur' bağlantısına tıklayınız. Karşınıza Resim 1'deki ekran gelecektir. Burada üst kısımdan dilediğiniz soru kitapçığını 'Bülten Numarasına Göre' veya 'Referans Kişinin Adı Soyadına Göre' arayabilirsiniz. Arama sonuçları sayfanın alt kısmında gösterilecektir. Arama sonuçlarında 'Kalem' ikonuna tıklayarak doldurmuş olduğunuz kitapçığı ekrana çağırabilirsiniz.

| SUPERNOVA                 |                  |                                |                                               |                     |              |                       |  |  |  |  |
|---------------------------|------------------|--------------------------------|-----------------------------------------------|---------------------|--------------|-----------------------|--|--|--|--|
| Anasayfa                  |                  |                                |                                               |                     |              |                       |  |  |  |  |
| 🕽 Anket Hazırlama 🔹       | Bülten numar     | asına göre ara                 |                                               | Ага                 |              |                       |  |  |  |  |
| Anket Doldurma            | Referans kişir   | nin ismine göre ara            | ]                                             | Ara                 |              |                       |  |  |  |  |
| 📃 Yeni Anket Formu Doldur |                  | -                              | ]                                             |                     |              |                       |  |  |  |  |
| 📰 Yeni Denek (Kim)        | (i) Burada Bilgi | lendirmeleri Görebilirsiniz    |                                               |                     |              |                       |  |  |  |  |
| 🔲 Bina Cetveli            |                  |                                |                                               |                     |              |                       |  |  |  |  |
| Site .                    | Anket Formu      | Anket Formu Girişleri          |                                               |                     |              |                       |  |  |  |  |
| Ayarlar 🔹                 | Ankotismi        |                                |                                               |                     |              |                       |  |  |  |  |
| ] Raporlar                | Alliket Islill   | Hanehalkı Bütçe Anketı Bölüm 1 |                                               |                     | J            |                       |  |  |  |  |
| Silme ve Birleştirmeler   | ,                |                                |                                               |                     |              |                       |  |  |  |  |
| Ankete Özel               | ,                |                                |                                               |                     | Yeni Anket F | ormu Doldurmaya Başla |  |  |  |  |
|                           | 📑 Arama          | Sonuçları                      |                                               |                     |              |                       |  |  |  |  |
|                           | İşlem            | Anket Adı                      | Denek - Operatör                              | Giriş Tarihi        | Kayıt Türü   | Yarım Kalma Sebel     |  |  |  |  |
|                           | Veritaban        | Hanehalkı Bütçe Anketi Bölüm 1 | Denek:ERBOO HEREBO<br>Operatör:İMREN TAŞKIRAN | 10.07.2014 14:24:38 | Tam          | Yarım                 |  |  |  |  |
|                           | Veritaban        | Hanehalkı Bütçe Anketi Bölüm 1 | Denek:F BÜLTEN NO 20<br>Operatör:SUPERNOVA    | 12.03.2014 14:27:33 | Yarım        | -                     |  |  |  |  |
|                           | ventaban         |                                |                                               |                     |              |                       |  |  |  |  |

#### Resim-1

Resim 1'deki ekran görüntüsünde üstte anlatılan düğmeleri rahatlıkla görebilirsiniz.

## 1.4 Soru Kitapçığı Üzerindeki Menu Nedir ve Ne İşe Yarar?

| Bölüme Git: Hanehalkı Bütçe Anketi Bölüm 1 Bülten No: 3 Yeni Anket Formu Çıkış | <ul> <li>Navigasyon Menusu</li> </ul> |                                |   |                           |                        |
|--------------------------------------------------------------------------------|---------------------------------------|--------------------------------|---|---------------------------|------------------------|
|                                                                                | Bölüme Git:                           | Hanehalkı Bütçe Anketi Bölüm 1 | • | Bülten No: <mark>3</mark> | Yeni Anket Formu Çıkış |

Resim-2

Resim 2'de Soru Kitapçığı üzerindeki menuyu görüyorsunuz. Bu menu sayesinde soru kitapçığının farklı bölümlerine 'Bölüme Git' yazısı yanındaki liste kutusundan seçim yaparak soru kitapçığı üzerindeki herhangi bölüme geçiş yapabilirsiniz. Sistem yöneticiniz anketlerin bölümlerini tanımlarken navigasyon menusunde ilgili bölümün görünüp görünmeyeceğini ayarlayabilir. Listeyi detaylı olarak incelediğiniz takdirde Bölüm 8A'dan sonra Bölüm 8B yerine 8B'ye geçiş bölümü olduğunu görüyorsunuz. 2014 Hanehalkı Bütçe Anketi soru kitapçığında Bölüm 8B hanedeki her bir fert için ayrı ayrı doldurulmaktadır. 'Hanehalkı Bütçe Anketi 8B Geçiş' bölümü size Bölüm 2'deki doldurmuş olduğunuz tüm fertleri tablo şeklinde gösterir. Bu tablodan seçim yaparak dilediğiniz ferdin Bölüm 8B'ye ait bilgilerini doldurabilirsiniz. Resim 3'de 8B'ye geçiş tablosunu görebilirsiniz.

| ▼ Navigasyon Menusu                                                             |                                                     |                   |                 |                              |                                          |                                    |  |  |  |
|---------------------------------------------------------------------------------|-----------------------------------------------------|-------------------|-----------------|------------------------------|------------------------------------------|------------------------------------|--|--|--|
| Bölüme Git: Hanehalkı Bütçe Anketi 88 Ceçiş Bülten No: 3 Yeni Anket Formu Çıkış |                                                     |                   |                 |                              |                                          |                                    |  |  |  |
|                                                                                 |                                                     |                   |                 |                              |                                          |                                    |  |  |  |
|                                                                                 |                                                     |                   | TABLO 8B        | deki Bilgileri Doldurmak İ   | çin Ferdi Seçiniz                        |                                    |  |  |  |
|                                                                                 | (15 ve daha yukarı yaştaki fertler listelenmiştir.) |                   |                 |                              |                                          |                                    |  |  |  |
| Fert Sıra<br>No                                                                 | Fert Adı Soyadı                                     | Fert<br>Cinsiyeti | Doğum<br>Tarihi | Referans Kişiye<br>Yakınlığı | Tablo 8B Bu Fert İçin Doldurulmuş<br>mu? | Bu fert için Tablo 8B'yi<br>Doldur |  |  |  |
| 1                                                                               | ERBOO<br>HEREBO                                     | Erkek             | 02/1977         | REFERANS KİŞİ                | KAYDEDİLMİŞ                              | <u>BÖLÜM 8B</u>                    |  |  |  |
| 2                                                                               | NO 3 2                                              | Kadın             | 12/1960         | Eși                          | KAYDEDİLMİŞ                              | <u>BÖLÜM 8B</u>                    |  |  |  |
| 3                                                                               | NO 3 3                                              | Erkek             | 04/1940         | Oğlu/Kızı                    | KAYDEDİLMEMİŞ                            | <u>BÖLÜM 8B</u>                    |  |  |  |
| 7                                                                               | LEVENT 1                                            | Erkek             | 10/1960         | Kardeşi                      | KAYDEDİLMEMİŞ                            | <u>BÖLÜM 8B</u>                    |  |  |  |
| 8                                                                               | LEVENT 2                                            | Erkek             | 10/1994         | Kardeşi                      | KAYDEDİLMEMİŞ                            | BÖLÜM 8B                           |  |  |  |

#### Resim-3

Burada yeşil renk daha önce ilgili ferdin Bölüm 8B'ye ait olan bilgilerinin doldurulmuş olduğunu belirtir. Kırmızı renk ise ilgili ferdin Bölüm 8B'ye ait olan bilgilerinin doldurulmamış olduğu anlamına gelir. En sağ taraftaki 'BÖLÜM 8B' bağlantısına tıklayarak ilgili ferdin Bölüm 8B bilgilerini doldurabilirsiniz. Daha önceden doldurmuş olduğunuz ve yeşil renkle işaretlenmiş bir satırda 'BÖLÜM 8B' bağlantısına bastığınız takdirde daha önceden doldurmuş olduğunuz bilgiler ile birlikte ilgili bölüm önünüze gelir. Dilediğiniz güncellemeyi veya düzenlemeyi tekrardan yapabilirsiniz.

Resim 2'de gördüğünüz menunun orta kısmında şu anda doldurmakta olduğunuz soru kitapçığının bülten numarasını görürsünüz. Bülten numarası düzenleme yaptığınız tüm kayıtlarda gözükür. Fakat ilk kayıtta ve daha bülten numarası doldurulmamış ve kaydedilmemiş durumlarda bülten numarası "-" tire olarak gözükecektir. Soru kitapçığının ilk bölümünü doldurduğunuzda ve kaydettiğinizde Bölüm 2'de doldurmuş olduğunuz bülten numarasını navigasyon menusunde görebilirsiniz.

Resim 2'de gördüğünüz menunun sağ tarafında ise 'Yeni Anket Formu' ve 'Çıkış' etiketli 2 adet düğme vardır. 'Yeni Anket Formu' düğmesi sizi Resim 1'deki ekrana döndürür. Bu ekrandan yeni bir soru kitapçığı doldurmaya başlayabilirsiniz. 'Çıkış' düğmesi ise yazılımdan çıkmanızı sağlar ve sizi kullanıcı adı ve şifre ekranına döndürür. Bu 2 düğmeyi kullanmadan önce bulunduğunuz bölümdeki verilerin kaybolmaması için öncelikle her bölümün en altında bulunan 'Güncelle ve İleri' etiketli düğmeyi kullanarak girmiş olduğunuz bilgileri kaydedin. Bilgisayarın başından kaltığınızda sizin kullanıcı adınız ve şifrenizi kullanarak kaldığınız yerden bir başkasının devam etmesini önlemek için 'Çıkış' düğmesini kullanınız.

**Önemli Hatırlatma:** Bölüm 1 ve Bölüm 2 yi tam ve eksiksiz olarak doldurmadığınız takdirde yazılım daha ileriki bölümlere geçmenizi engeller. Bölüm 3'e geçmek için Bölüm 1 ve Bölüm 2'^yi tam ve eksiksiz bir şekilde doldurunuz.

Supernova Ticaret ve Yazılım Baykal Mahallesi, Bayraktar Yolu No:23/A Gazimağusa Kıbrıs

## 1.5 Bölümlerin Alt Kısımlarındaki Düğmeler Nedir ve Ne İşe Yararlar?

Yarım Kaldı ise İşaretleyin

Güncelle ve İleri -->

Hataları Kontrol Et

Uyarılar İçin Notlar Al

#### Resim-4

Resim 4'de her bölümün altında bulunan düğmeleri görüyorsunuz. 'Yarım Kaldı ise İşaretleyin' kutucuğuna basıp 'Güncelle ve İleri' etiketli düğmeye bastığınız takdirde yazılım yapmış olduğunuz hataları kontrol etmeden ve doldurduğunuz bölüm ile ilgili bilgiler yarım olsa bile kayıt işlemini yapar. Sistem yöneticiniz hangi bölümlerin yarım bırakılabileceğini ve hangi bölümlerin yarım bırakılamayacağını anketi hazırlarken tanımlayabilir. Bazı bölümlerde 'Yarım Kaldı ise İşaretleyin' kutucuğunu göremeyebilirsiniz. Bunun sebebi ilgili bölümün yarım olarak kaydedilmesinin engellenmesi ve sistem yöneticinizin o bölümü yarım bırakılmamalı şeklinde tanımlanmasından ileri gelir. 'Güncelle ve İleri' düğmesi doldurduğunuz bölüm ile ilgili tüm bilgilerin veritabanına kayıt edilmesini sağlar. 'Güncelle ve İleri' düğmesine bastığınızda yazılım önce yapmış olduğunuz hata ve eksikleri tespit eder. Eğer herhangi bir hata yada eksik varsa size bu hataları gösterir. Bu hataları düzeltip tekrar 'Güncelle ve İleri' düğmesine basınız. Eğer hata yoksa yazılım size bir sonraki doldurmanız gereken bölüme yönlendirir.

Bilgileri kaydetmeden önce hataları ve eksiklikleri görmek istiyorsanız 'Hataları Kontrol Et' etiketli düğmeyi kullanabilirsiniz. Bu düğme herhangi bir bilgiyi veritabanına kaydetmez. Sadece ilgili bölümde yamış olduğunuz hataları ve eksiklikleri size gösterir.

Eğer yazılım ilgili bölüm için herhangi bir uyarı veriyor ise ve bu uyarı ile ilgili herhangi bir not kaydetmek istiyorsanız 'Uyarılar İçin Notlar Al' düğmesini kullanınız. Bu düğmeye bastıktan sonra aşağıdaki pencere açılır. Bu pencereden 'Ekle/Düzenle' etiketli düğmeyi kullanarak ilgili uyarıya not ekleyebilr veya o notu düzenleyebilirsiniz. 'Sil' etiketli düğmeyi kullanarak ilgili notları silebilirsiniz.

| Anahtar      | Bölüm                             | Bülten<br>No | Fert Sıra<br>No | Uyarı Metni                                                             | Kullanıcı<br>Notları | Sil |
|--------------|-----------------------------------|--------------|-----------------|-------------------------------------------------------------------------|----------------------|-----|
| Ekle/Düzenle | Hanehalkı Bütçe Anketi<br>Bölüm 4 | 3            | 0               | SUNUCU T. Soru 4.1 'de haftalık ekmek tüketimi 0 dan büyük<br>olmalıdır |                      | Sil |
|              |                                   |              |                 |                                                                         |                      |     |

## 1.6 Bölümler İçinde Bazı Düğmeler Görüyorum, bu Düğmeler Ne İşe Yarıyor?

#### Yönlendir Düğmesi

#### 3.3 Aylık ödediğiniz kira tutarı ne kadardır? (Lojman veya diğer şekilde oturanların ödediği kira yoksa '0' yazınız.)

| Kiracı (özelden):           | A3_28_230     | 200 | TL> Soru 3.4 |
|-----------------------------|---------------|-----|--------------|
| Kiracı (devletten / vakıfta | n): A3_28_231 | 0   | TL> Soru 3.6 |
| Lojman:                     | A3_28_232     | 0   | TL> Soru 3.5 |
| Diğer:                      | A3_28_233     | 0   | TL> Soru 3.6 |
| Belirtiniz:                 | A3_28_234     | JJJ | Yönlendir    |

Resim-5

Resim 5'de görmüş olduğunuz 'Yönlendir' etiketli düğme size seçmiş olduğunuz seçeneğe göre ilgili devam eden diğer soruya yönlendirir. Bazı durumlarda operatör herhangi bir bilgi girdiğinde yada seçtiği anda operatör farkına varmadan, yazılım operatörü başka bir soruya otomatik olarak yönlendirilir. Bu gibi durumlarda kontrollü bir şekilde yönlendirmeninin yapılabilmesi için Resim 5'deki 'Yönlendir' etiketli düğmeyi kullanabilirsiniz.

Supernova Ticaret ve Yazılım Baykal Mahallesi, Bayraktar Yolu No:23/A Gazimağusa Kıbrıs Resim 5'de seçeneklerin yanında bazı rakamlar görmektesiniz. Yukarıda gördüğünüz A3\_ 28 ile başlayan anlamsız harf ve rakamlar anketin çalışma modunun 'Debug' olduğunu size anlatır. Sistem yöneticiniz soru kitapçığındaki herhangi bir bölümü 'Debug' yada 'Release' modda çalıştırabilir. 'Debug' modda çalıştırılan bölümlerde yukarıdakine benzer yazılar görürsünüz. Tüm anketler üretim ortamında iken 'Release' modda olması gerekmektedir. Buna benzer yazıları gördüğünüz takdirde sistem yöneticinize ilgili bölümün 'Debug' modda çalıştığını ve 'Release' moda çevrilmesi gerektiğini söylemelisiniz. Sistem yöneticiniz "**update anket set calismamod='Release'**" bu komutu veritabanı yönetim sisteminin ekranında çalıştırarak tüm bölümleri release moda çevirebilir.

Anketin 'debug' yada 'release' modda çalışması bilgilerin kaydedilmesinde hiçbir sorun yaratmaz. Bilgiler her iki moddada yazılım tarafından eksiksiz bir şekilde ilgili veritabanı tablolarına kaydedilir.

Normalde bu yazılar yazılım geliştirilirken geliştirici firmanın kontrol sorularını ve yönlendirmeleri daha rahat bir şekilde yapmasını sağlamak için eklenen kodlardır. Yazılım soru kitapçığını sistem yöneticisi tarafından tanımlanmış olan sorular ve cevaplardan otomatik olarak yaratır. Aşağıda bu kodun açıklamasını inceleyebilirsiniz

#### "A3\_28\_231"

Burada 3 anketin yada bölümün veritabanında kaydedilmiş 'primary key' i dir. 28 veritabanındaki soru tablosunda ilgili sorunun 'primary key' i dir. 231 veritabanındaki cevap tablosunda ilgili sorunun 'primary key' i dir.

#### Hesapla Düğmesi

'H' düğmesi soru kitapçığını doldururken karşınıza en fazla çıkacak olan düğmedir. Bu düğme 'Hesapla' kelimesinin ilk harfi olan 'H' dir. Bazı alanlar sistem yöneticiniz tarafından 'read-only' olarak ayarlanmış olabilir. 'read-only' demek 'sadece okunabilir' demektir. Bu alanlara elle bilgi girişi yapamazsınız. Bu gibi alanların üzerine gelip bilgi girmek için klavyeden herhangi bir tuşa bastığınızda bilgi girişi yapamadığınız görürsünüz. O alanın yanında yada üstünde kesinlikle Resim-6'da gördüğünüz bir düğme vardır. Bu düğme o alana gelmesi gereken değeri otomatik olarak hesaplayıp doldurur.

'read only' olarak tanımlanan alanlar genellikle tek bir doğru cevabı olan alanlardır. Örnek olarak 2 alanın toplanması yada çıkarılması sonucunda çıkan sonuç vb. Eğer ilgili alanın 'read-only' olmasını istemiyor iseniz ve kendiniz doldurmak istiyorsanız sistem operatörünüz o alanı tekrardan tanımlayabilir.

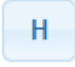

#### Resim-6

| 18 | BİREYSEL EMEKLİLİK PRİMLERİ     |       | 0     |  |
|----|---------------------------------|-------|-------|--|
| 19 | İSTEĞE BAĞLI SİGORTA PRİMLERİ   |       | 12    |  |
| 20 | AVLANMA VE TÜFEK RUHSATI        |       | 0     |  |
| 21 | KÖPEK RUHSATI                   |       | 0     |  |
| 22 | RÖMORK RUHSATI                  |       | 0     |  |
| 23 | Ц                               |       | 0     |  |
| 24 | Ц                               |       | 0     |  |
| 25 | Ц                               |       | 0     |  |
|    | TÜKETİM DIŞI HARCAMALAR TOPLAMI | Topla | 12,00 |  |

#### Resim-7

'Topla' etiketli düğme herhangi bir tablodaki tüm değerleri toplamanızı sağlar. Bu düğmeye Bölüm 7'de karşılaşabilirsiniz.

## 1.7 Soru Kitapçığını Dolduruken Nelere Dikkat Etmeliyim?

- 1. Tüm soruların cevaplarını sırasıyla doldurunuz. Sırasıyla veri girişi yapmadığınız takdirde yönlendirmeler doğru çalışmayacaktır.
- 2. Önceden doldurmuş olduğunuz herhangi bir bölümü düzenlerken de soruların sırasına göre yukarıdan aşağıya doğru düzenleme yapınız. Unutmayınız ki güncelleme ekranında tüm sorular görünür çıkar. Yönlendirmeler vasıtası ile atlanması gereken sorularda düzenleme ekranında görünür çıkar. Bu sebepten herzaman soruların sırasını takip ediniz. Ortadan yada sondan başlamayınız.
- 3. Rakamsal olarak girilmesi gereken değerlerde herhangi bir rakam girilmesi gerekmiyorsa fakat değeri yok ise 0 (sıfır) olarak doldurmanız gerekmektedir.
- 4. Rakamsal olan alanlara değer girilmesi gerekmiyor olsada 0 (sıfır) olarak işlemek gerekmektedir. Bunun sebebi girilen bilgilerin veritabanındaki tabloların yapısıyla uyumlu olmasını sağlamak ve ilgili hesaplama kontrollerinin yazılım tarafından otomatik olarak yapılabilmesini sağlamak içindir.

## 1.8 Bölüm 1'i Doldururken Nelere Dikkat Etmeliyim?

- 1. Öncelikle bülten numarasını yazınız ve 'Aktar' etiketli düğmeye basınız. İlçe, bucak, belediye ve mahalle bilgileri otomatik olarak yazılım tarafından doldurulacaktır.
- 2. Daha sonra Cadde/Sokak kısmından devam ederek anketi doldurmaya devam edin.
- 3. Kapaktaki 'Anketör', 'Kontrolör' ve Veri Giriş Elemanı bilgileri otomatik olarak 2. Sayfadaki 1.4 İşletim Bilgileri başlığı altına aktarılır.

## 1.9 Bölüm 2'yi Doldururken Nelere Dikkat Etmeliyim?

Eğer hanede referans kişinin eşi var ise referans kişinin eşini yazılımda 2. Sıraya (Fert Sıra No 2) girmeniz gerekmektedir. Bu bir zorunluluktur. Bunun sebebi kontrol sorularının düzgün bir şekilde çalışması içindir. Örnek vermek gerekirse 'Referans kişinin eşi referans kişiyle ayni cinsiyette olamaz' gibi.

### 1.10 Bölüm 3 ve Bölüm 4'ü Doldururken Nelere Dikkat Etmeliyim?

Bölüm 3'te olan 'Yönlendir' düğmelerini kullanınız. Bölüm 4'ü doldururken açıklamaları düzgün ve anlaşır yazmaya dikkat ediniz.

## 1.11 Bölüm 5B'yi Doldururken Nelere Dikkat Etmeliyim?

Öncelikle 5B.1 'i sorusunu doğru cevaplayın. Eğer herhangi bir seyahat olmadıysa yazılım Tablo 5.B'ye kayıt yapmanızı 'Kaydet' düğmesini yok ederek engelleyecektir.

## 1.12 Bölüm 6'yı Nasıl Dolduracağım?

Resim-8'de Bölüm 6'da bulunan herhangi bir kısmın ekran görüntüsünü görmektesiniz.

| <ul> <li>Navigasyon Men</li> </ul>                                                                                                    | iusu                                    |                        |                 |                                |                |                           |                   |           |               |
|----------------------------------------------------------------------------------------------------|-----------------------------------------|------------------------|-----------------|--------------------------------|----------------|---------------------------|-------------------|-----------|---------------|
| Bölüme                                                                                                    | Git: Bölü                               | im 6 Tablo 6.1         |                 | T                              | Bülter         | n No: <mark>150</mark>    |                   | Yeni Anke | t Formu Çıkış |
| TARI O 6 1. GIDA VE ALKOI SÚZ ÎCECEL y İslem Menuşu (Erran Tarıyabilirinin)                                                                                                    |                                         |                        |                 |                                |                |                           |                   |           |               |
| Sıra Numaralarını                                                                                                    | Otomatik Düzelt                         |                        | 1100            |                                | on têrên       | Yeni Kayı                 | t Kaydet          |           |               |
| Sıra No Harcama Grubu Harcamanin Adı Markası Cinsi ve ayıntı tanımı Olgü Birimi Olgü Birimi Olgü Birim |                                         |                        |                 |                                |                | Harcamanın Yapıldığı Ülke |                   |           |               |
|                                                                                                    | 01 02 03 04 05 06 H 07 08               |                        |                 |                                |                |                           |                   |           |               |
|                                                                                                    | Seçiniz V Seçiniz V Seçiniz V Seçiniz V |                        |                 |                                |                |                           |                   |           |               |
|                                                                                                    |                                         |                        |                 |                                |                |                           |                   |           |               |
| 01.1.1 - EKMEK                                                                                                    | VE TAHILL                               | AR (Pirinç un ve diğer | tahıllar, ekmel | ı, diğer frın ürünleri, makarı | a çeşitleri, d | iğer tahıl ürün           | leri)             |           |               |
| EKMEK VE TAH                                                                                                    | ILLAR TOPLA                             | MI:0,000               |                 |                                |                |                           |                   |           |               |
| 01.1.2 - ET VE E                                                                                                    | T ÜRÜNLER                               | İ (Dana, domuz, kuzu   | koyun, keçi, oğ | lak, kümes hayvanları eti, di  | ğer etler ve y | enilebilir saka           | tatlar))          |           |               |
| ET VE ET ÜRÜN                                                                                                    | LERİ TOPLAN                             | 1:0,000                |                 |                                |                |                           |                   |           |               |
| 01.1.3 - BALIK (                                                                                                    | (Taze balık ve                          | deniz ürünleri, dondu  | rulmnuş balık v | e deniz ürünleri, konserve ed  | ilmiş veya iş  | lenmiş balık ve           | e deniz ürünleri) |           |               |
| BALIK TOPLAM                                                                                                    | T:0,000                                 |                        |                 |                                |                |                           |                   |           |               |

#### Resim-8

 Bölüm 6'yı içeren tüm tabloların formatı Resim-8'e benzer. Resim-8'de bazı düğmeler görülmektedir. Bu düğmelerin ne işe yaradığını burada kısaca açıklayacağız.

- 'Sıra numaralarına Otomatik Düzelt' etiketli düğme girdiğiniz verilerde sıra numarasında herhangi bir atlama yapdığınız takdirde otomatik olarak sıra numaralarını rakamsal olarak sıralayıp veritabanında gereki güncellemeyi yapar.
- 3. Öncelikle 'Yeni Kayıt' ve 'Kaydet' düğmelerinin bulunduğu yer 'İşlem Menusu' dür. Bu menüyü ekranın herhangi bir yerine taşıyabilirsiniz. Taşıma işlemini farenin sol tuşuna basılı tutup sürükleyerek gerçekleştirebilirsiniz. Bu özellik uzun tablolarda çok işe yarayacaktır. Tablo uzadıkça işlem menüsünüde aşağı kısımlara sürükleyebilirsiniz.
- 4. 06 kolonun yanındaki 'H' etiketli düğme 'Toplam Değer' alanını hesaplar. 'Toplam Değer' alanı miktar ile piyasa birim fiyatının çarpımına eşittir.
- 'Cinsi ve ayrıntı tanımı' bölümüne girdiğiniz 3 harften sonra otomatik olarak aşağıda ilgili COICOP'lar listelenir.
- 6. 'Düzenle' etiketli düğme ile girmiş olduğunuz bilgileri düzenleyebilirsiniz. 'Düzenle' etiketli düğmesine bastıktan sonra bilgiler giriş kutucuklarına otomatik olarak doldurulur. Bilgilerde değişiklik yapıldıktan sonra 'Kaydet' etiketli düğmeye basmanız gerekmektedir.
- 7. 'Sil' etiketli düğme ilgili satırdaki bilgileri silmenizi sağlar.

#### Bölüm 6'da Yeni Kayıt Yaparken aşağıdaki adımları sırasıyla takip etmeniz gerekmektedir.

- 1. İşlem menüsündeki 'Yeni Kayıt' etiketli düğmeye basınız.
- 2. İlgili alanları eksiksiz bir şekilde doldurunuz. Hesaplamaları yapmak için 'H' etiketli düğmeye basınız.
- 3. İşlem menüsündeki 'Kaydet' etiketli düğmeye basınız.
- 4. Eğer yazılım herhangi bir eksik yada hatalı bilgi tespit ederse, sizi uyaracaktır. Böyle bir durumda hataları düzeltin ve 3. Adımdan devam ediniz.

## Bölüm 6'da herhangi bir kaydı düzenlemek için aşağıdaki adımları sırasıyla takip etmeniz gerekmektedir.

- 1- Düzenlemek istediğiniz satırın yanındaki 'Düzenle' etiketli düğmeye basınız.
- İlgili alanları eksiksiz bir şekilde doldurunuz. Hesaplamaları yapmak için 'H' etiketli düğmeye basınız.
- 3- İşlem menüsündeki 'Kaydet' etiketli düğmeye basınız.
- 4- Eğer yazılım herhangi bir eksik yada hatalı bilgi tespit ederse, sizi uyaracaktır. Böyle bir durumda hataları düzeltin ve 3. Adımdan devam ediniz.

Bölüm 6'da herhangi bir kaydı silmek için aşağıdaki adımları sırasıyla takip etmeniz gerekmektedir.

1- Düzenlemek istediğiniz satırın yanındaki 'Sil' etiketli düğmeye basınız.

Yaptığınız her yeni kayıt, düzenleme veya silme işleminde yazılım tüm tabloyu yeniden oluşturur ve ilgili genel toplamları otomatik olarak hesaplar.

# 1.13 Bölüm 6'da COICOP kodu listelenmiyor ve seçemiyorum ne yapmam lazım?

'Cins ve Ayrıntı Tanımı' kolonu altındaki sarı arka kaplı kutucuk vasıtası ile COICOP kodlarını arayabilir ve sisteme tanımlanmış olan COICOP kodlarını inceleyebilirsiniz. Yazılım COICOP kodunu seçmiş olduğunuz harcama grubu ve 'cins ayrıntı tanımında' girmiş olduğunuz harflere göre tahmin eder. Bu 2 bilgiyi kontrol ediniz. Eğer girdiğiniz bilgilerin doğruluğundan eminseniz ve istediğiniz COICOP kodu yazılımda tanımlı değilse sistem yöneticiniz, 'Ankete Özel' menüsü altından 'COICOP Sınıflamaları' bölümünden istediğiniz sınıflandırmayı kayıt edebilir.

### 1.14 Bölüm 10'u Nasıl Dolduracağım ?

Bölüm 10'da istenilen birçok veri daha önceki bölümlerde doldurduğunuz verilerdir. Bölüm 10'un en başında 'Tüm Bilgileri Bu Bölüme Aktar' etiketli düğmeyi kullanarak Bölüm 10'a ait tüm bilgileri otomatik olarak aktarabilirsiniz. Unutmayın ki Bölüm 6'da yapacağınız herhangi bir değişiklikten sonra verilerin uyumlu olması için Bölüm 10 tekrak geldiğinizde bu düğmeye tekrardan basmanız ve bilgileri güncellemeniz gerekecektir.

Tablo 10.5 ve 10.6'da saat formatını 12:30 (Toplam 6 karakter) olarak girmeye dikkat ediniz. Ayrıca girdiğiniz ilk hane 24'ten küçük son 2 hane ise 59'dan büyük olamaz.

### 1.15 Kontrolörler Girilen Bültenleri Nasıl Kontrol Edecekler?

Öncelikle anasayfadan 'Anket Doldurma' menusüne basınız. Aşağıdan açılan sub (alt) menuden 'Yeni Anket Formu Doldur' bağlantısına tıklayınız. Karşınıza Resim 1'deki ekran gelecektir. Burada üst kısımdan dilediğiniz soru kitapçığını 'Bülten Numarasına Göre' veya 'Referans Kişinin Adı Soyadına Göre' arayabilirsiniz. Arama sonuçları sayfanın alt kısmında gösterilecektir. Arama sonuçlarında 'Kalem' ikonuna tıklayarak doldurmuş olduğunuz kitapçığı ekrana çağırabilirsiniz.

Ekrana çağırma işlemi sonunda her bölümün sonundaki 'Hataları Kontrol Et' düğmesine basarak ve üstteki navigasyon menüsünden ilerleyerek herhangi bir bültenin herhangi bir bölümünde hatalı yada eksik bir veri girişi işlemi olup olmadığını takip edebilirsiniz.

## 1.16 Acil Yardım Almam Gerekiyor Ne Yapmalıyım ?

Acil yardıma ihtiyacınız olduğunda <u>info@supernova2.com</u> adresine konuyla ilgili e-posta atabilirsiniz. En geç 48 saat içerisinde size geri dönüş yapılacaktır. Ayrıca Devlet Planlama Örgütündeki ilgili birimden de destek alabilirsiniz.